## <u>Texas Scrambles</u> (including Florida Scrambles)

## Sign in before play (PSI)

1. Sign in with your name at the PSI screen and tap **Sign in/Pre-Registration**:

| K Back Stan Simpson         | n:Home                  |                   |          |  |  |
|-----------------------------|-------------------------|-------------------|----------|--|--|
| A Member Details            | 🍽 Handicap              |                   | Exit     |  |  |
|                             | Handicap Index          |                   | Handicap |  |  |
|                             | CDH ID(s)<br>1004281394 |                   | List     |  |  |
| Stan Simpson                | 7                       |                   |          |  |  |
| Sign In/Pre<br>Registration | Score Entry             | BRSGOLF           |          |  |  |
| 1 Event(s)                  | T Evenu(s)              | A CODINEW COMPANY |          |  |  |

2. Select the appropriate competition (there may be more than one):

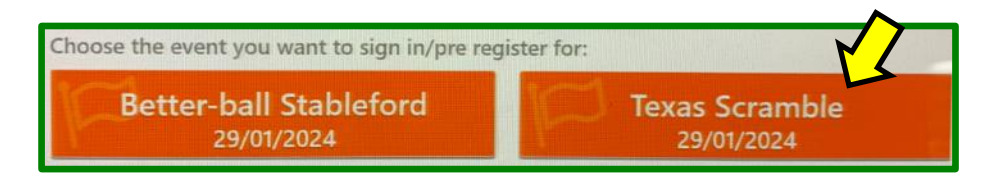

3. Create your team and sign in:

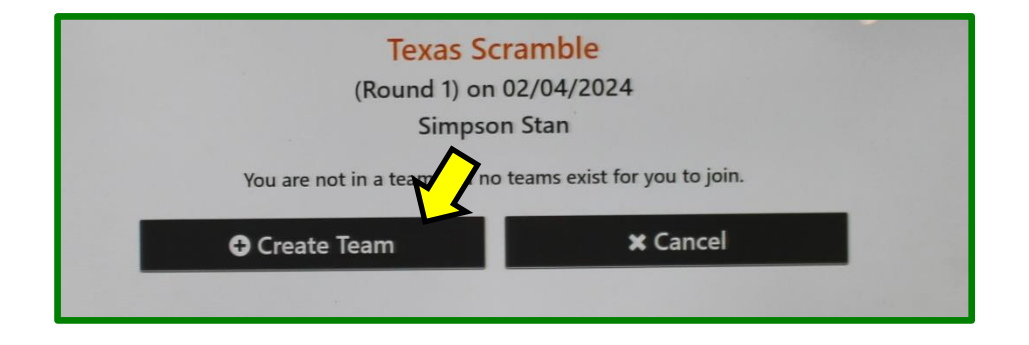

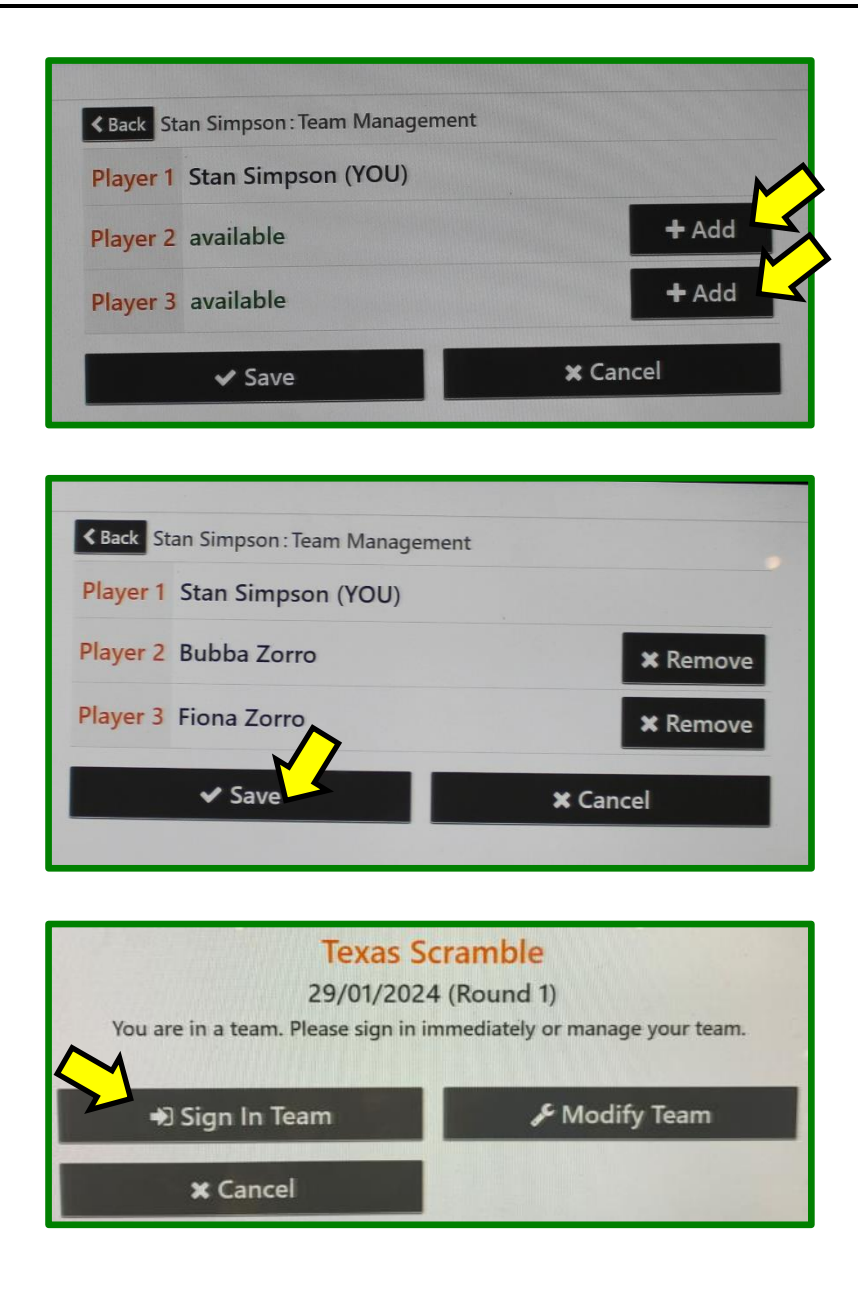

That completes sign-in. You have been entered into the competition. If you wish to check your Team Handicap, tap Yes and go through the Would to perform another action? first 3 steps of "Entering your scores" described on the next page × No ✓ Yes Competition Texas Scramble Team S. Simpson / B. Zorro / F. Zorro (Hcp: 7) Player A Stan Simpson (HI: 13.5, CH: 12, PH: 12)

4. Add the **Team Handicap** to your scorecard and go play your round.

## Entering your scores (PSI)

You may enter your scores:

- during/after the round through HowDidiDo, or
- after the round at the PSI screen as follows:
- 1. Tap Score Entry:

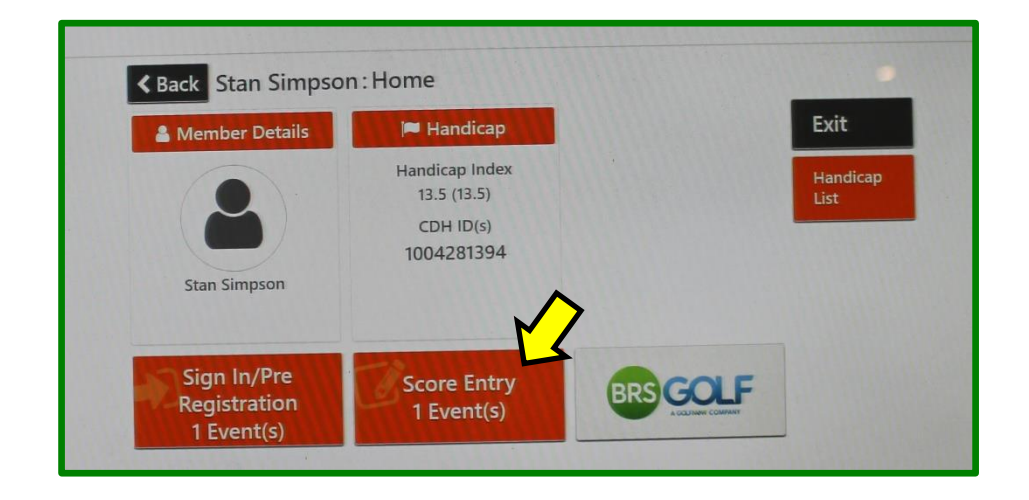

2. Choose the appropriate competition (there may be more than one):

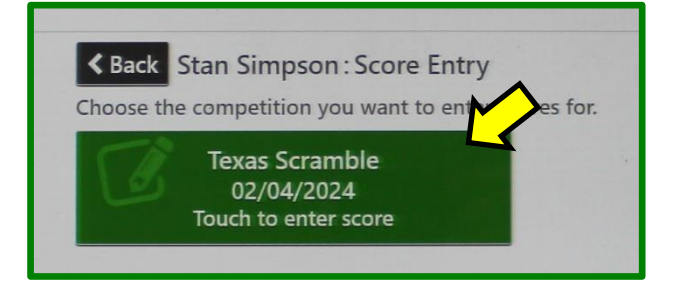

3. Tap Enter Score:

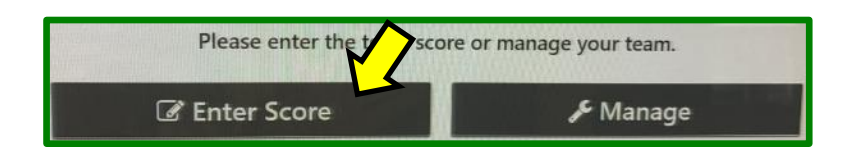

Your Team Playing Handicap is shown when you get to the next screen:

| Plaver A    | Stan Simpson (HI: 12.5, CH: 12, PU: 12)   |
|-------------|-------------------------------------------|
| Team        | S. Simpson / B. Zorro / F. Zorro (Hcp: 7) |
| Competition | Texas Scramble                            |

4. Enter your hole by hole gross scores using the keypad on the right:

| Competition | Texas Scramble                            |  |      |            |              |          |  |  |
|-------------|-------------------------------------------|--|------|------------|--------------|----------|--|--|
| Team        | S. Simpson / B. Zorro / F. Zorro (Hcp: 7) |  |      | 1          | 2            | 2        |  |  |
| Player A    | Stan Simpson (H .5, CH: 12, PH: 12)       |  |      | <b>.</b> . | 4            | l S      |  |  |
| Player B    | Bubba Zorro (A                            |  |      | ──         |              |          |  |  |
| Player C    | Fiona Zorro (HI: 35.                      |  |      |            |              |          |  |  |
| Hole        | A                                         |  | Nett | 4          | 5            | 0        |  |  |
| 1           | 0                                         |  | NR   |            |              | <u> </u> |  |  |
| 2           | 0                                         |  | NR   | _          | 8            | 9        |  |  |
| 3           | 0                                         |  | NR   | 1          |              |          |  |  |
| 4           | 0                                         |  | NR   |            |              |          |  |  |
| 5           | 0                                         |  | NR   |            | 0            | -        |  |  |
| 6           | 0                                         |  | NR   |            |              |          |  |  |
| 7           | 0                                         |  | NR   |            |              |          |  |  |
| 8           | 0                                         |  | NR   |            | Alething     |          |  |  |
| 9           | 0                                         |  | NR   | C C        | 🖰 Left Input |          |  |  |
| Out         | NR                                        |  | NR   |            |              |          |  |  |
|             |                                           |  |      | <b>_</b>   |              | ×        |  |  |

After the 9th hole you will be prompted to **Accept** the front 9 score, or **Reject** if something needs to be changed.

It is important to investigate any discrepancies and correct as required:

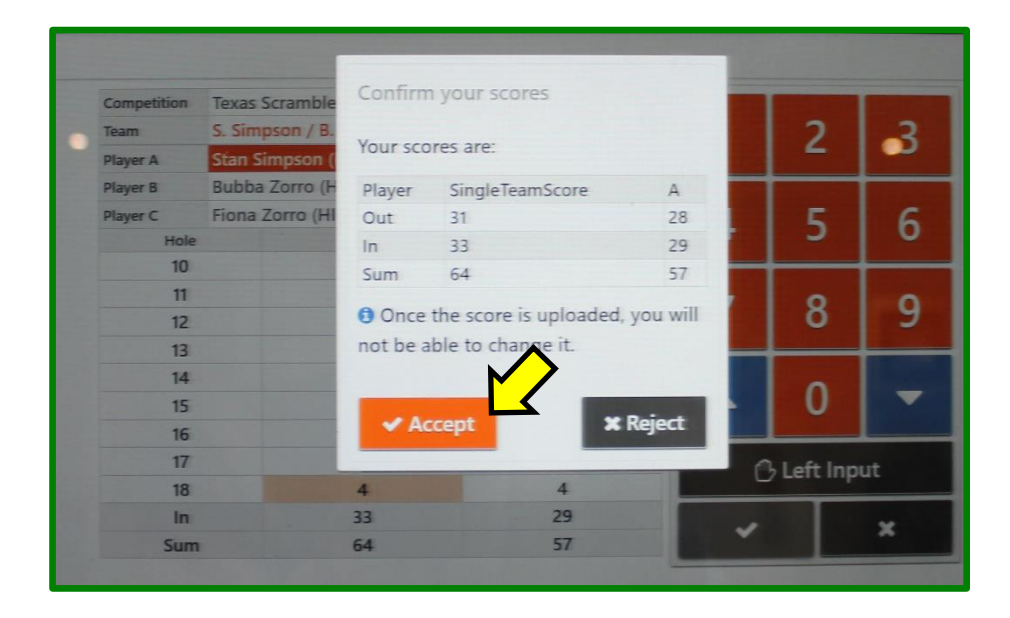

After the 18th hole you will be prompted to **Accept** the back 9 and total scores, or **Reject** if something needs to be changed:

|             | _               | Confirm                              |                    |    |              |   |     |
|-------------|-----------------|--------------------------------------|--------------------|----|--------------|---|-----|
| Competition | Texas Scramble  | comm                                 | commin your scores |    |              |   |     |
| Team        | S. Simpson / B. | Voursee                              | Vour scores are:   |    |              | 2 | 3   |
| Player A    | Stan Simpson (  | Tour scores are.                     |                    |    |              |   |     |
| Player B    | Bubba Zorro (H  | Player                               | SingleTeamScore    | A  |              |   |     |
| Player C    | Fiona Zorro (HI | Out                                  | 31                 | 28 |              | 5 | 6   |
| Hole        |                 | In                                   | 33                 | 29 |              | 2 | U U |
| 10          |                 | Sum                                  | 64                 | 57 | -            |   |     |
| 11          |                 | Once the score is uploaded, you will |                    |    |              | 0 | 0   |
| 12          |                 |                                      |                    |    | 0            | 2 |     |
| 13          |                 | not be a                             | able to che        |    | -            |   |     |
| 14          |                 |                                      |                    |    |              | ~ |     |
| 15          |                 |                                      |                    |    |              | 0 |     |
| 16          |                 | Accept X Reject                      |                    |    |              |   |     |
| 17          |                 |                                      |                    |    | A Left Input |   |     |
| 18          |                 | 4                                    | 4                  |    |              |   |     |
| In          |                 | 33                                   | 29                 |    |              |   | ~   |
| Sum         |                 | 64                                   | 57                 |    | *            | × |     |

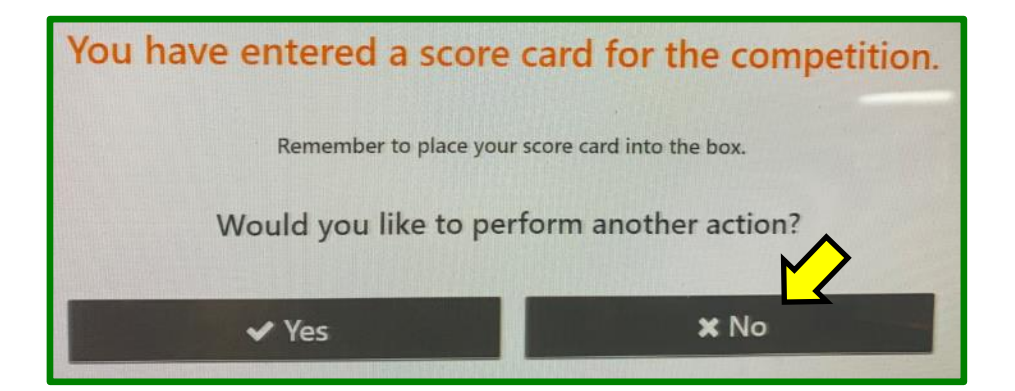

Finally, post your signed scorecard in the letter-box near the PSI screen (or any other place designated for a specific competition).